# Инструкция как участвовать в видеоконференции **BigBlueButton**

### 1.) Учитель посылает ссылку.

Дважды щелкните левой кнопкой мыши, чтобы открыть ссылку.

Вы будете направлены на эту страницу.

| Вы увидите название<br>класса, в который Вас<br>пригласили. | Ø BigBlue8utton x + x +                                                                                                    | - • ×                                                             |
|-------------------------------------------------------------|----------------------------------------------------------------------------------------------------|-------------------------------------------------------------------|
|                                                             | Due to increased demand, recordings are temporarily disabled and the maximum duration of a meeting has been reduced to 60 minutes on this server. |                                                                   |
| Вы видите, кто Вас<br>пригласил.                            | sie wurden zur Teilnahme eingeladen<br>Mathematik Klasse 3c                                                                                       |                                                                   |
|                                                             | K Kathrin Keßler (Initiator)                                                                                                    | Vorname Nachname Teilnehmen                                       |
|                                                             | Cookies helfen uns bei der Bereitstellung unserer Dienste. Durch die Nutzung                                                                      | der Dienste stimmen Sie der Nutzung von Cookies zu. Ich stimme zu |
|                                                             | Врелите има и фамилию                                                                                                    | SOTOM HOWMATO HO                                                  |

2.) Теперь зарегистрируйте вашего ребенка:

Введите имя и фамилию Затем нажмите на ребенка в правом нижнем углу.

"Teilnehmen" - "Участвуй".

## 3.) Теперь это изображение появляется на вашем экране:

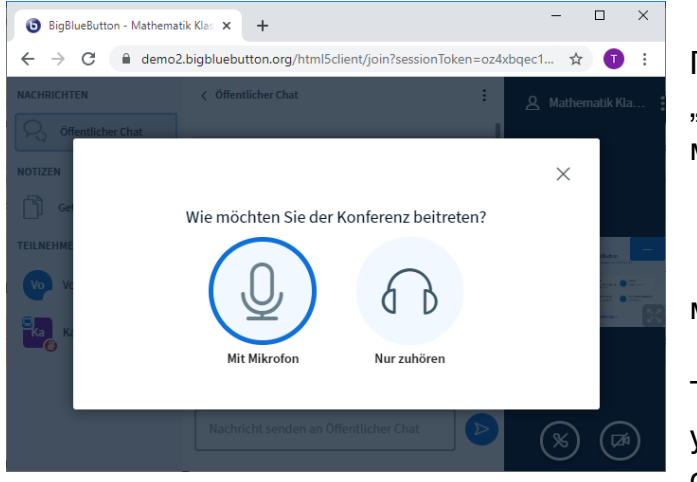

Пожалуйста, выберите "Mit Mikrofon" - "c микрофоном"двойным щелчком

мыши.

Таким образом, учитель может услышать вашего ребенка в онлайн-классе..

#### 4.) Активировать микрофон

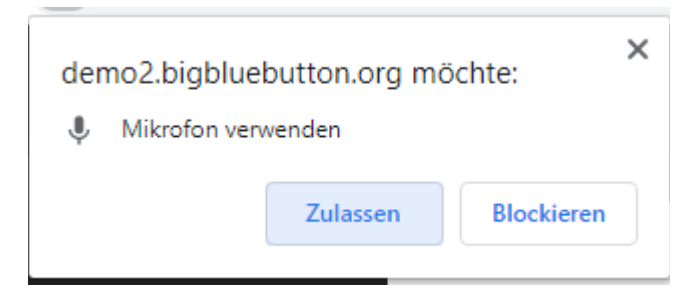

5.) Эхо-тест

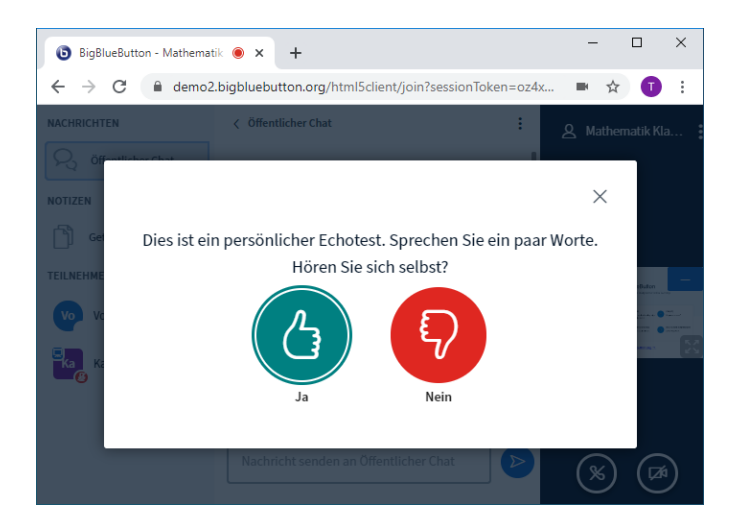

Разрешите использовать микрофон на вашем ноутбуке или планшете.

Дважды нажмите на кнопку "Zulassen" - "Разрешить"

Эхо-тест проверяет, работает ли микрофон. Скажи пару слов. Если вы слышите себя, пожалуйста, нажмите "Ja"

#### 6.) Теперь у Вас получилось!

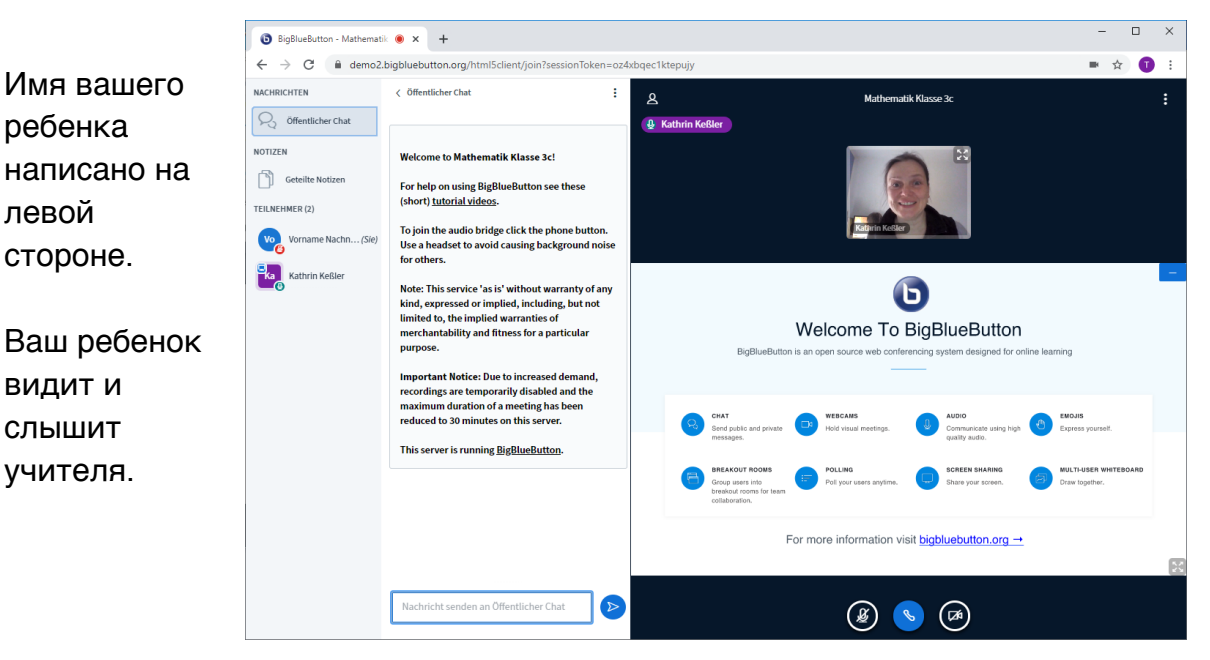

|                      | Важно!                   |
|----------------------|--------------------------|
| Ваш ребенок также    | Включите микрофон, чтобы |
| может писать в чате. | говорить.                |
|                      | Чтобы слушать, выключите |
|                      | микрофон.                |